## City of Richmond Council Decisions Database **Using the Advanced Search Screen**

CITY COUNCIL

Any word or phrase:

Search Council Decisions Database

A separate search table will be displayed when you select Browse Subjects or Names

() Not secure | councilminutes.richmond.ca/decisions/IndexPo.

Subject - Google Chrome

\_ O X

## richmond.ca/ councildecisions

- Use any **keyword** to quickly search the full text of all meeting items. Any keyword is automatically treated as a root word meaning your search will return all variations on that word (e.g. election will retrieve election and elections)
- Use more than one word to find items that include all of those words
- Search for a **phrase** by using quotation marks: (e.g. "a phrase")
- Refine your search by using these symbols between your keywords:

*I* means OR—searches for any of the words you specify (e.g. festival / parade)

! means NOT—excludes words (e.g. smoking ! delegation)

The other fields are optional and can be used alone or in combination with keyword searching.

|   |                                        |                                          | 🕅 Find matches as you type                            |
|---|----------------------------------------|------------------------------------------|-------------------------------------------------------|
|   |                                        | Search                                   | Subject Hits                                          |
|   |                                        |                                          |                                                       |
|   |                                        |                                          | ACCIDENTS                                             |
|   | Cubic star                             | Desuger Outlinets                        | ACCOMMODATION 67                                      |
|   | Subjects:                              | Browse Subjects                          | ACTING MAYORS 20                                      |
|   |                                        |                                          | ADMINISTRATIVE PROCEDURES 31                          |
|   |                                        |                                          | ADULT CARE 1                                          |
|   |                                        |                                          | ADULT ENTERTAINMENT 12                                |
|   | Names:                                 | Browse Names                             | ADVERTISING 9                                         |
|   |                                        |                                          | AGREEMENTS LEASES AND CONTRACTS 443                   |
|   |                                        |                                          | AGRICULTURAL LAND RESERVES 291                        |
|   |                                        |                                          | AGRICULTURE 346                                       |
|   | Committee:                             | Browse Committees *                      | AIRPORTS 90                                           |
|   |                                        |                                          | ALARMS 5                                              |
|   |                                        |                                          | AMBULANCES AMBULANCE SERVICES 8                       |
|   |                                        |                                          | AMUSEMENT CENTRES ARCADES AND INTERNET GAMING CENT 39 |
|   | Dates:                                 | Browse Dates                             |                                                       |
|   |                                        |                                          |                                                       |
|   |                                        |                                          |                                                       |
|   | Within the last year Wi                | in the last 5 years                      | 🛛 🕷 selections 🔶 🚽 Listing screen 📗 💿                 |
|   |                                        |                                          | Listing screen                                        |
|   |                                        |                                          |                                                       |
|   | Search Clear Form                      |                                          | 1                                                     |
|   | Clock - Child                          |                                          |                                                       |
|   |                                        |                                          |                                                       |
|   |                                        |                                          |                                                       |
|   | Quick Search View Selections (0 items) | Disclaimer                               | close window                                          |
|   | n                                      |                                          |                                                       |
|   | $\mathbf{T}$                           |                                          | <u>∧</u>                                              |
|   |                                        |                                          |                                                       |
|   |                                        |                                          |                                                       |
| 1 |                                        |                                          |                                                       |
|   | And contractions in the set            |                                          |                                                       |
|   | view Selections may be utilized        | Use the <b>Dates</b> field to search for | How to Browse Search lables?                          |
|   | uulaan itomaa kaya kaan                | a ana aifi a day, maanta any yaan        | To browno or coords Cubicate or                       |
|   | when items have been added to          | a specific day, month or year            | To browse or search subjects or                       |
|   | a list from coarch result pages by     |                                          | Names calest the term(s) you                          |
|   | a list from search result pages by     | or use these symbols:                    | Names, select the term(s) you                         |
|   | colocting "Add to list "               | or use these symbols.                    | wich to coarch. As you calact the                     |
|   | selecting Add to list.                 |                                          | wish to search. As you select, the                    |
|   |                                        | tor a range of dates                     | term(s) will display as selections                    |
|   | November 13, 2018 Council Minutes      | J                                        | territis will display as selections                   |
|   |                                        | < earlier than                           | in the listing screen                                 |
|   | Topic: 2018 GENERAL LOC                |                                          | in the isting screen.                                 |
|   | Mara Jafa: Mara Data?                  | <- option and equal to                   |                                                       |
|   | More Details                           |                                          | Selections                                            |
|   | View Minutes                           |                                          | * <u>Jerecerona</u>                                   |
|   | view minutes                           | > later than                             |                                                       |
|   | View Report                            |                                          | When you are ready coloct "cloce                      |
|   | VIEW REPORT                            | >= later and equal to                    | when you are ready, select close                      |
|   | Add to list                            |                                          | window" at the bottom and the                         |
|   |                                        |                                          |                                                       |
|   |                                        | or use                                   | selection(s) will display in the                      |
|   | Once items have been added             |                                          | sciection(s) will display in the                      |
|   | Once items have been added,            |                                          | search form                                           |
|   | click on View Selections in order      | the <b>Browse Dates</b> link to choose   | Jearch form.                                          |
|   |                                        | an a sifila manating alatas              |                                                       |
|   | to email save or print your            | specific meeting dates.                  | Select Search                                         |
|   | to email, save of print your           |                                          | Jeleet Ocaron                                         |
|   | rosoarch                               |                                          |                                                       |
|   | IESEAULI                               |                                          |                                                       |

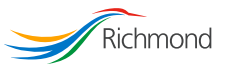